# 网上报名操作指南

毕节市就业创业公共服务平台招录考试网上报名操作指南(推荐 使用 ie10 以上浏览器或谷歌浏览器)

毕节市人力资源和社会保障局

2023年2月

## 1、注册账号

访问毕节市就业创业公共服务平台,地址为:http://zw.rsj.bijie.gov.cn/,或者通过百度搜索"毕节市就业创业公共服务平台",注册账号。

| 50 <sup>-1</sup> | <b>¥节</b><br>Bijie Emp | <b>市就</b> |           | 关服务平台<br>P Fullo Santo Flato | **     | 工作 招員工<br>光工作 - 満輸入职位关键 | 请上毕爷就业                                           | 登录   注册<br>え<br>Q #1816<br>#1816 |
|------------------|------------------------|-----------|-----------|------------------------------|--------|-------------------------|--------------------------------------------------|----------------------------------|
| ţ                | 热门岗位                   | <u></u> . | 首页        | 找工作                          | 找单位    | 招聘会                     | 资讯中心                                             | 关于我们                             |
| 销售               | 前台                     | 策划        |           |                              |        |                         | 就业资讯 最新<br>• 我是政策我是政策                            | 招聘会政策通知                          |
| 保安               | 保姆                     | 保洁        | f7        | HITTRU                       |        |                         | • 毕节市职业培训补贴                                      | 政策                               |
| 司机               | 厨师                     | 月嫂        | 11        |                              |        |                         | <ul> <li>就业扶贫援助补贴</li> <li>建档立卡贫困劳动力-</li> </ul> | —次性求职创业补贴                        |
| 驾驶员              | 司仪                     | 家教        |           |                              |        | ſſłX                    | • 建档立卡贫困劳动力。                                     | 就业跟踪服务补贴                         |
| 会计               | 主持                     | 出纳        | a start a | and the set                  |        |                         | 毕节就业家理                                           | 9 享受更多就业服务                       |
| 服务员              | 文秘                     | 普工        |           |                              |        | 123.4                   | 受录                                               | 注册                               |
|                  |                        |           |           | Å                            | 召录 考 试 |                         |                                                  |                                  |
| É                |                        | 报考        |           |                              | 2=     | 下载准考证                   |                                                  | 成绩直询                             |

登录界面:

| 们<br>的<br>毕节i<br>Bijie Empl | 市就业创     | 业公共服<br>epreneurship Public | <sup>返回首页&gt;&gt;</sup><br>影子平台<br>Service Platform |                           |
|-----------------------------|----------|-----------------------------|-----------------------------------------------------|---------------------------|
|                             | 用户登录     |                             |                                                     |                           |
|                             | 〇 请输入用户名 |                             |                                                     |                           |
|                             |          |                             |                                                     |                           |
|                             | 验证码      | FBRÜ                        |                                                     | -                         |
|                             | 12住账号    | 忘记密码?                       |                                                     |                           |
| Man dela                    |          | <i>3</i> K                  |                                                     | Contraction of the second |
|                             | 还没账号     | ? 去注册>>                     | <b>*</b>                                            |                           |
|                             |          |                             | NIGRALIGEN (DE                                      | 青动力市场                     |
|                             |          | 5 ALE 2016 2018 , Alexign   |                                                     | 32 /s                     |

注册界面,账号注册分为个人注册、企业注册。选择"个人注册"按照相应提示注册 填写信息,勾选"<u>我阅读并同意《毕节市就业创业公共服务平台用户免责申明》</u>", "注册"按钮才能点击。

| file Bijie E | 5市就业创业公共服务                          | <sup>返回首页→</sup><br><b> S P 台</b><br>vice Platform                                                                                                    |
|--------------|-------------------------------------|----------------------------------------------------------------------------------------------------|
|              | 个人注册 企业注册                           |                                                                                                    |
|              | 游和入账号                               | - Anna                                                                                                    |
|              | 靖榆入磁码<br>弱 中 强                      |                                                                                                    |
| 7.14.44.44   | 靖帝认怒码                               |                                                                                                    |
| æ. æ         | 我阅读并同意《毕节市就业创业公共服务平台用户免费申明》<br>1999 | and the second second s |
| S Bartin     |                                     |                                                                                                    |
| A CARACTER   |                                     |                                                                                                    |

## 2、在线报考

在"首页"中,招录考试模块,进入"报名入口"。若未登录账号,点击时会提示 "办理招录报名,请登录后再办理!"。

| +4.3  |          | A. | had the        |            | AD AM AM |     | Yern ± A                                           |                |
|-------|----------|----|----------------|------------|----------|-----|----------------------------------------------------|----------------|
| 热     | 」凤位      |    | 自负             | 找工作        | 找甲位      | 招聘会 | 贫讯中心                                               | 天于我们           |
| 销售    | 前台       | 策划 |                |            |          |     | 就业资讯 最新排                                           |                |
| 保安    | 保姆       | 保洁 | 00             |            |          |     | <ul> <li>空节巾就业创业政策膨</li> <li>就业创业优惠政策宣传</li> </ul> | 务企业联系万式<br>册17 |
| 司机    | न्त्राक  | 日加 |                |            |          |     | • 就业创业优惠政策宣传                                       | 册16            |
| ED406 | 12014016 | 月枝 | <              | âfm?       |          |     | • 就业创业优惠政策宣传                                       | 册15            |
| 驾驶员   | 司仪       | 家教 |                |            |          |     | • 就业创业优惠政策宣传                                       | 册14            |
| 会计    | 主持       | 出纳 | Same.          | Same in    |          |     | 毕节就业》欢迎施                                           | 享受更多就业服务       |
| 服务品   | 文秘       | 普工 | and the second | Carlos and | Sec. 14  |     | 登录                                                 | 注册             |

| <b>P 半节市</b> 駅<br>Bijle Employment      | And Entrepreneur | ship Pub | IC Service Platform                            | 找工作 ▼ 请输入职          | 位关键词                | Q 地図搜索     |
|-----------------------------------------|------------------|----------|------------------------------------------------|---------------------|---------------------|------------|
| 热门岗位                                    | 首页               |          | 找工作 找单                                         | 位招聘会                | 资讯中心                | 关于我们       |
| )<br>在线报考<br>Online registration        | 考试计划             |          |                                                |                     |                     |            |
| an anna                                 | 序号               | 考试年度     | 考试计划                                           | 报考开始时间              | 报考结束时间              | 考试计划发布日期   |
| ) 在线缴费<br>Online payment                | 1                | 2023     | Test33测试测试测试测试测试测试测试测试测试测试测试测试测试测试测试测试测试测试     | 2023-02-07 09:28:40 | 2023-02-07 18:28:31 | 2023-02-07 |
| 准考证打印<br>Admission ticket               | » 2              | 2023     | cepin                                          | 2023-02-06 10:59:51 | 2023-02-08 18:00:05 | 2023-02-06 |
| 面试通知单                                   |                  |          |                                                |                     |                     |            |
| 进度查询                                    | ÷ 3              | 2023     | Test32                                         | 2023-02-06 09:41:40 | 2023-02-07 23:41:34 | 2023-02-06 |
| Schedule query<br>成绩查询<br>Score inquiry | > 4              | 2023     | 测试毕节市人力资源开发有限责任公司面向社会工作公告2022年度贵州省国有企业夏季线上     | 2023-02-02 17:09:42 | 2023-02-06 23:09:34 | 2023-02-02 |
| 。<br>申报历史信息<br>Declaration inquiry      | ⇒ 5              | 2023     | 毕节市人力资源和社会保障局下<br>属事业单位2023年公开择优考调<br>工作人员(测试) | 2023-02-01 17:17:50 | 2023-02-03 16:00:00 | 2023-02-01 |

登录成功后,进入"报名入口"中"在线报名",选择相应的考试计划,进入报名界面。

(1) 在线报名,选择相应的考试计划,进入报名界面,按照提示信息,同意'个人信息授权 处理授权书','诚信承诺书'

| ● 报名表打印 □ 报名表下载                                                                                                    |                                       |                                                    |                                             |     |
|----------------------------------------------------------------------------------------------------|---------------------------------------|----------------------------------------------------|---------------------------------------------|-----|
| 最大的 最后息 Declaration message                                                                                                    | ▲ 招录单位                                | ● 単位代码                                             | 审核单位电话                                      |     |
|                                                                                                    | ▲ 职位名称                                | * 职位代码                                             |                                             |     |
| 个人信息授权处理授权书                                                                                                    | 诚信承诺书                                 |                                                    |                                             |     |
| 码、笔试分数、面试分数等个人(<br>节市人力资源开发有限责任公司;<br>日期: 年月日                                                                                                    | 言思。本人授权招聘单位在本次整个:<br>公布的招聘信思,因考生未阅读而引 | 招聘环节中, 在相关平台上公布本<br>起的后果由考生自负, 不再电话通<br><b>下一步</b> | 人有关信息; 二、在招聘过程中,请考生密切<br>知考生。授权人签名 (加按手印) : | 注意毕 |
| Statement of the local division of the local division of the local | • 派恩查用电<br>话                          | <ul> <li>地口普通问等</li> <li>全日制</li> </ul>            | 。 他已付着加力                                    | *   |
|                                                                                                    | • 个人身份                                | 所有报考条件是否满足                                         | ↓ 单位是否同<br>意报考                              |     |
|                                                                                                    | AP 00-4-07.4                          |                                                    |                                             |     |

| 會 报名表打印 □□ 报名表下载              | 报名信息                           |                     |                  |   |
|-------------------------------|--------------------------------|---------------------|------------------|---|
|                               | * 招录单位                         | * 单位代码              | 审核单位电话           |   |
|                               | * 职位名称                         | * 职位代码              |                  |   |
| 个人信息授权处理授权书                   | 诚信承诺书                          |                     |                  |   |
|                               |                                | 诚信承诺书               |                  |   |
| G                             |                                | 14 (+ H2 + J2 (+ 1) |                  |   |
|                               |                                | 城信按考承诺书             |                  |   |
| 本人自愿参加本次考试, 引                 | 我已仔细阅读《公告》,清楚;                 | 并同意有关诚信报考的内容。现承诺如下: |                  |   |
| 一、报名时填报的信息真实                  | 实有效,提供《公告》和职位。                 | 要求的所有材料真实、准确,绝无弄虚作假 | ₹;               |   |
| 二、认具对待每一个考试地<br>三、严格遵守考试纪律, 2 | ∿节,完成相应的程序, ∧ 无故;<br>F以任何形式作弊。 | 放弃或中断;              |                  |   |
| 若本人有违反诚信报考承诺                  | 皆的行为,愿意按照相关规定接:                | 受相应处理。              |                  |   |
| 特此承诺。                         |                                |                     |                  |   |
|                               |                                |                     |                  |   |
|                               |                                | 同意 不同意              |                  |   |
|                               | * 系忌會用电<br>话                   | * 是凹首週间等<br>全日制     | → 走口付台加力         | ~ |
|                               | * 个人身份                         | ✓ 新有报考条<br>件是否满足    | ✓ * 单位是否同<br>意报考 |   |

### 2.1 报名信息

填写报名信息,选择相应的招录单位以及该单位下的招聘岗位。

| 报名信息<br>Declaration message | * 招录单位       |             | * 单位代码           |       | 审核单位电话         |    |
|-----------------------------|--------------|-------------|------------------|-------|----------------|----|
|                             | ★ 职位名称       |             | * 职位代码           |       |                |    |
| 个人信息<br>Basic news          |              |             |                  |       |                |    |
|                             | 个人信息         |             |                  |       |                |    |
| 学习经历<br>Learning experience | * 姓名         |             | * 证件号码           |       |                |    |
| 工作经历                        | ★ 性男」        | ~           | * 民族             | ~     |                |    |
| work experience             | ★ 证件类型       | 居民身份证 (户口簿~ | * 政治面貌           | ~     | й<br>Л         |    |
| 其他附件<br>Other accessories   | * 出生日期       | HO          | * 电子邮箱           |       | * 联系电话         |    |
|                             | ★ 紧急备用电<br>话 |             | ★ 所有报考条<br>件是否满足 | ~     | ★ 単位是否同<br>意报考 | ~  |
| 确认报名<br>Confirmation        | ★ 备用字段2      | 备用字段2       | * 备用字段1          | 备用字段1 |                |    |
|                             | 其他事项说明       |             |                  |       |                |    |
|                             |              |             |                  |       |                | 11 |

| □ 报名表下载                       | 报名信息                                       |                                      |
|-------------------------------|--------------------------------------------|--------------------------------------|
| 長 报名信息<br>Declaration message | • 招录单位 • 单位代码                              | 审核单位电话                               |
| P 个人信息<br>Basic news          | 。 职位代码<br>新心为位名称 搜索                        |                                      |
| 学习经历<br>Learning experience   | □ 编 毕节市七是关区<br>□ 111test26<br>④ ① 01test26 |                                      |
| 三<br>T作经历<br>work experience  |                                            | 请在 <sup>199</sup> 年月月1日日日            |
| 其他附件<br>Other accessories     | - t<br>- 38                                | □ 時上日 (100 mm Pax) ● 联系电话 ● 单位是否同 >> |
| 确认报名<br>Confirmation          | × 11                                       | 意报考                                  |
|                               | 34L-f125                                   | h                                    |
|                               | 确定取消                                       |                                      |

### 2.2 个人信息

填写个人信息。在输入姓名、身份证号时,会提示相应的信息。(1)若身份证号已绑 定账号信息,则该账号不能报名,需要登录已绑定的账号进行报名。(2)若已报名, 则该身份证号不能再报名。(点击左边的'个人信息'或者通过拖动,滚动右边的滚 动条,上下滚动,找到个人信息,其他填写项类似),点击'保存',个人信息保存 成功。个人信息保存后才能上传个人照片。若所上传的图片大小不符合要求,可以通 过点击下载图片处理工具进行处理。图片格式为 jpg 或者 PNG。

| ■ 报名信息<br>● Declaration message                                                                                                    | * 招录单位                                                                                                    |                                                             | * 单位代码                                                                                                    |                                                                   | 审核单位电话                 |                                          |
|----------------------------------------------------------------------------------------------------|----------------------------------------------------------------------------------------------------|-------------------------------------------------------------|----------------------------------------------------------------------------------------------------|-------------------------------------------------------------------|------------------------|------------------------------------------|
|                                                                                                    | • 职位名称                                                                                                    |                                                             | * 职位代码                                                                                                    |                                                                   |                        |                                          |
| 个人信息                                                                                                    |                                                                                                    |                                                             |                                                                                                    |                                                                   |                        |                                          |
| Basic news                                                                                                    | 个人信息                                                                                                    |                                                             |                                                                                                    |                                                                   |                        |                                          |
| → 学习经历                                                                                                    |                                                                                                    |                                                             |                                                                                                    |                                                                   |                        | 1                                        |
| Learning experience                                                                                                    | * *                                                                                                    |                                                             | * 1014-914                                                                                                    |                                                                   |                        |                                          |
| 工作经历                                                                                                    | * 性别                                                                                                    | ~                                                           | * 民族                                                                                                    | ~                                                                 |                        |                                          |
| work experience                                                                                                    | * 证件类型                                                                                                    | 居民身份证 ( 户口簿~                                                | * 政治面貌                                                                                                    | ~                                                                 |                        | 请先下载工具比尔的重弦                              |
| 甘油附加                                                                                                    | • 出生日期                                                                                                    |                                                             | • 电子邮箱                                                                                                    |                                                                   | ▶ 联系申话                 | 后再上传 点击下载                                |
| Other accessories                                                                                                    |                                                                                                    |                                                             |                                                                                                    |                                                                   |                        |                                          |
|                                                                                                    | ★ 紧急备用电 话                                                                                                    |                                                             | ✤ 所有报考条<br>件是否满足                                                                                              | ~                                                                 | ◆ 単位是否同<br>意报考         | ~                                        |
| Gonfirmation                                                                                                    | * 备用字段2                                                                                                    | 备用字段2                                                       | * 备用字段1                                                                                                    | 备用字段1                                                             |                        |                                          |
|                                                                                                    |                                                                                                    |                                                             |                                                                                                    |                                                                   |                        |                                          |
|                                                                                                    | 其他争项说明                                                                                                    |                                                             |                                                                                                    | 保存                                                                |                        | æ                                        |
| ① 坂々主天教                                                                                                    | 其他事项说明<br>个人信息                                                                                                    |                                                             |                                                                                                    | 保存                                                                |                        | 8                                        |
| □ 报名表下载                                                                                                    | 其他專助說明<br>个人信息                                                                                                    |                                                             | 17/1=74                                                                                                    | 保存                                                                |                        |                                          |
| ₽ 报名表下载<br>报名信息<br>Declaration message                                                                                                    | 其他專项说明<br>个人信息<br>* 姓名                                                                                                    | 刘南征                                                         | * 证件号码                                                                                                    | 保存<br>440102198506020057                                          |                        |                                          |
| <ul> <li>报名表下载</li> <li>报名信息</li> <li>Declaration message</li> </ul>                                                                                                    | 其他專项晚明<br>个人信息<br>* 姓名<br>* 性别                                                                                                    | 刘南征<br>男 ~                                                  | * 证件号码<br>* 民族                                                                                                | 保存<br>440102198506020057<br>汉族                                    |                        |                                          |
| <ul> <li>□ 报名表下载</li> <li>● 股名信息<br/>Declaration message</li> <li>● 个人信息<br/>Basic news</li> </ul>                                                                          | 其他專项说明<br>个人信息<br>* 姓名<br>* 任别<br>* 证件类型                                                                                          | 刘南征<br>男 ~<br>居民身份证 ( 户口簿 ~                                 | <ul> <li>· 证件号码</li> <li>· 民族</li> <li>· 政治面貌</li> </ul>                                                      | 保存<br>440102198506020057<br>汉族<br>中共党员                            |                        |                                          |
| <ul> <li>□ 报名表下载</li> <li>● 报名信息<br/>Declaration message</li> <li>● 个人信息<br/>Basic news</li> </ul>                                                                          | 其他專项说明<br>个人信息<br>* 姓名<br>* 任别<br>* 证件类型<br>* 出生日期                                                                                | 刘南征<br>男 ~<br>眉民身份证(户口簿~<br>1985-06-02 Ⅲ                    | <ul> <li>证件号码</li> <li>。 民族</li> <li>。 政治面貌</li> <li>电子邮箱</li> </ul>                                          | 保存<br>440102198506020057<br>汉族<br>中共党员<br>111@qq.com              | 联系电话                   | #                                        |
| <ul> <li>□ 报名表下载</li> <li>● 报名信息<br/>Declaration message</li> <li>● 个人信息<br/>Basic news</li> <li>● 学习经历<br/>Learning experience</li> </ul>                                  | 其他專项说明<br>个人信息<br>* 姓名<br>• 世别<br>• 证件类型<br>• 出生日期<br>• 紫奈备用电                                                                     | 刘庸征<br>男 ~<br>眉民鳴份证(户口簿~<br>1985-06-02 Ⅲ到                   | <ul> <li>· 证件号码</li> <li>· 民族</li> <li>· 政治面貌</li> <li>· 电子邮箱</li> <li>· 所有报考条</li> </ul>                     | 保存<br>440102198506020057<br>汉族<br>中共党员 、<br>111@qq.com            | 2<br>取系电话<br>* 単位是否同   |                                          |
| <ul> <li>□ 报名表下载</li> <li>● 报名表下载</li> <li>● 报名信息<br/>Declaration message</li> <li>● 个人信息<br/>Basic news</li> <li>● 学习经历<br/>Learning experience</li> </ul>                 | 其他專项说明<br>个人信息<br>* 姓名<br>* 世别<br>* 证件类型<br>* 出生日期<br>* <del>紧急</del> 备用电<br>适                                                    | 刘南征<br>男、<br>居民身份证(户口簿)<br>1985-06-02 [13]                  | <ul> <li>证件号码</li> <li>。 民族</li> <li>。 政治面貌</li> <li>• 电子邮箱</li> <li>• 所有报考条</li> <li>件是否满足</li> </ul>        | 保存<br>440102199506020057<br>汉族 、<br>中共党员 、<br>111@qq.com          | 联系电话<br>* 单位是否同<br>意报考 | 「<br>第<br>18982221211<br>是<br>~          |
| <ul> <li>□ 报名表下载</li> <li>● 报名表下载</li> <li>● 报名信息<br/>Declaration message</li> <li>● 个人信息<br/>Basic news</li> <li>● 学习经历<br/>Learning experience</li> <li>● 工作经历</li> </ul> | 其他專政晚明 个人信息 <ul> <li>处名</li> <li>姓名</li> <li>征件类型</li> <li>证件类型</li> <li>出生日期</li> <li>紧急备用电</li> <li>运</li> <li>备用字段2</li> </ul> | 対南征<br>男 〜<br>眉民豊份证(户口簿〜<br>1985-06-02<br>18982221211<br>11 | <ul> <li>近件号码</li> <li>、民族</li> <li>・政治面貌</li> <li>・电子邮箱</li> <li>・所有报考条<br/>件是否满足</li> <li>・备用字段1</li> </ul> | 保存<br>440102198506020057<br>汉族<br>中共党员<br>111@qq.com<br>是 ~<br>11 | 联系电话<br>* 单位是否同<br>意报考 | 満行で取工具は分通<br>后時上で、<br>18992221211<br>是 〜 |

### 2.3 学历经历

填写学历经历,点击如图'添加'按钮,填写学历信息。

| □ 报名表下载                                | 学习经历信息 |      |      |      |      | _    |      | 添加      |
|----------------------------------------|--------|------|------|------|------|------|------|---------|
| 長 报名信息<br>Declaration message          | 操作     | 毕业院校 | 开始日期 | 毕业日期 | 所学专业 | 学习类型 | 学历   | 学位      |
| <b>巨</b> 个人信息<br>Basic news            |        |      |      |      |      |      |      |         |
| 学习经历<br>Learning experience            |        |      |      |      |      |      |      |         |
| <b>王作经历</b><br>work experience         | 工作经历信息 |      |      |      |      |      |      | 添加      |
|                                        | 操作     | 工作单位 | 开始   | 日期   | 结束日期 | 职务   | 工作内容 | 57<br>7 |
| <del>回</del> 其他附件<br>Other accessories |        |      |      |      |      |      |      |         |
| 确认报名<br>Confirmation                   |        |      |      |      |      |      |      |         |
|                                        |        |      |      |      |      |      |      |         |

| □ 报名表下载                       | 学习经历信息     |                    |            | 添加                                    |
|-------------------------------|------------|--------------------|------------|---------------------------------------|
| 授名信息<br>Declaration message   | 操作毕业院校     | 5. 开始日期 毕业日期 所学者   | 完业 学习类型 学历 | 学位                                    |
| や 人信息<br>Basic news<br>学习经历   |            |                    |            |                                       |
| * 毕业院校                        | : 贵州大学     | • 所学专业: 计算机        |            |                                       |
| Learning exp * 开始日期           | 2020-01-29 | * 毕业日期: 2023-02-08 |            |                                       |
| *学历:                          | 大学本科       | *学 位: 学士           | ~          | X7.40                                 |
| 工作经历<br>work experie * 学习类型   | 全日制教育 🗸 🗸  |                    |            | ····································· |
| Utter access 附件信息             |            | 保存                 | 工作         | 内容                                    |
| <b>④</b> 确认报名<br>Confirmation |            |                    |            |                                       |
|                               |            |                    |            |                                       |

所添加的学历经历信息可以编辑和删除。

| □ 报名表下载                          | 学习经历信息  |      |            |            |      |       |      | 添加 |
|----------------------------------|---------|------|------------|------------|------|-------|------|----|
| 長 报名信息                           | 操作      | 毕业院校 | 开始日期       | 毕业日期       | 所学专业 | 学习类型  | 学历   | 学位 |
| Declaration message              | ⇒ 编辑│删除 | 贵州大学 | 2020-01-29 | 2023-02-08 | 计算机  | 全日制教育 | 大学本科 | 学士 |
| <b>(</b> 戸) 个人信息<br>Basic news   |         |      |            |            |      |       |      |    |
| 学习经历<br>Learning experience      |         |      |            |            |      |       |      |    |
| <b>工作经历</b><br>work experience   | 工作经历信息  |      |            |            |      |       |      | 添加 |
|                                  | 操作      | 工作单位 | 开始         | 日期         | 结束日期 | 职务    | 工作内容 | ş  |
| (回)<br>其他附件<br>Other accessories |         |      |            |            |      |       |      |    |
| 确认报名<br>Confirmation             |         |      |            |            |      |       |      |    |
|                                  |         |      |            |            |      |       |      |    |
|                                  | 其他附件信息  |      |            |            |      |       |      |    |

### 2.4 工作经历

### 填写工作经历

| □ 报名表下载                     | 工作经历信息  |      |      |      |    | 添加   |
|-----------------------------|---------|------|------|------|----|------|
| 長 报名信息                      | 操作      | 工作单位 | 开始日期 | 结束日期 | 职务 | 工作内容 |
| Declaration message         |         |      | 音    | 无数据  |    |      |
| 个人信息<br>Basic news          |         |      |      |      |    |      |
| 学习经历<br>Learning experience |         |      |      |      |    |      |
| 日 工作经历<br>work experience   | 其他附件信息  |      |      |      |    |      |
| 其他附件<br>Other accessories   | ① 注意事项: |      |      |      |    |      |
| 确认报名<br>Confirmation        |         |      |      |      |    |      |
|                             | 附件上传:   |      |      |      |    |      |

| □ 报名表下载                            | 工作经历信息 |      |                |            |    | 添加   |
|------------------------------------|--------|------|----------------|------------|----|------|
| 报名信息<br>Declaration message        | 操作     | 工作单位 | 开始日期           | 结束日期       |    | 工作内容 |
| ア 人信息<br>Basic news<br>工作经历        |        |      |                |            |    | -0   |
| ・工作単位<br>学习经历<br>Learning exp 结東日期 | : 科技公司 | HO   | ★开始日期:<br>职 务: | 2023-01-29 |    |      |
| 工作内容<br>工作经历<br>work experie       | :      | _    |                |            | li |      |
| Uther access 附件信息.                 |        |      | 保存             |            |    |      |
| 确认报名<br>Confirmation               |        |      |                |            |    |      |
|                                    |        |      |                |            |    |      |
|                                    | _      | _    | _              | _          | _  |      |

#### 所添加的工作经历信息可以编辑和删除。

| □ 报名表下载                     | 工作经历信息    |      |            |      |    | 添加   |
|-----------------------------|-----------|------|------------|------|----|------|
| 長名信息                        | 操作        | 工作单位 | 开始日期       | 结束日期 | 职务 | 工作内容 |
| Declaration message         | ◎ 编辑   删除 | 科技公司 | 2023-01-29 |      |    |      |
| や人信息<br>Basic news          |           |      |            |      |    |      |
| 学习经历<br>Learning experience |           |      |            |      |    |      |
| 全 工作经历<br>work experience   | 其他附件信息    |      |            |      |    |      |
| 〔                           | ① 注意事项:   |      |            |      |    |      |
| 确认报名<br>Confirmation        | 附件 七传:    |      |            |      |    |      |
|                             |           |      |            |      |    |      |

### 2.5 其他附件

其他附件,根据所需要上传的附件,按照需求上传。附件格式为 jpg 或者 PNG。确认报 名前,所上传的附件可以删除后再上传附件。

| 會 报名表打印 □ 报名表下载                  | 其他附件信息                                             |
|----------------------------------|----------------------------------------------------|
| 报名信息<br>Declaration message      | 毕业证书     身份证头像面     身份证国徽面     报名申请表       ① 注意事项: |
| テ<br>个人信息<br>Basic news          |                                                    |
| 学习经历<br>Learning experience      | 附件上传:                                              |
| 工作经历<br>work experience          |                                                    |
| <b>其他附件</b><br>Other accessories |                                                    |
| 确认报名<br>Confirmation             | 确认报名                                               |

### 2.6 确认报名

确认报名,确认所填信息无误后,点击'确认报名'。提示信息会让你再次确认所报 岗位是否正确。确认无误后,点击'确定'按钮。

|                             | ① 注意事项: |
|-----------------------------|---------|
| 授名信息<br>Declaration message |         |
| 中人信息<br>Basic news          |         |
| 学习经历<br>Learning experience |         |
| 工作经历<br>work experience     |         |
| 其他附件<br>Other accessories   | 确认报名    |
| 确认报名<br>Confirmation        |         |

|                                | 毕业证书     | 身份证头像面                                       | 身份证国徽面                          | 报名申请表                                     |   |  |
|--------------------------------|----------|----------------------------------------------|---------------------------------|-------------------------------------------|---|--|
| ● 报名表打印 □ 报名表下载                | () 注意事项: |                                              |                                 |                                           |   |  |
| 授名信息<br>Declaration message    |          |                                              |                                 |                                           |   |  |
| 个人信息<br>Basic news             | 附件上传:    |                                              |                                 |                                           |   |  |
| 学习经历<br>Learning experience    |          | 确认报名                                         |                                 |                                           | * |  |
|                                |          |                                              |                                 |                                           |   |  |
| <b>工作经历</b><br>work experience |          | <ul> <li>1.确认报为放弃据</li> <li>2.确认报</li> </ul> | 名01310131招聘单<br>名。<br>名后将锁定报名信息 | 位-000101管理岗位,如未确认报名则<br>,报名信息无法修改,是否确认报名? | 9 |  |
| 其他附件<br>Other accessories      |          |                                              |                                 | 确定 取消                                     | ă |  |
| 确认报名<br>Confirmation           |          |                                              |                                 |                                           |   |  |

报名成功后,可以在报名信息处,报名表下载以及查看报名审核状态。确认报名后, 所有填写的信息不能再修改。若报名审核未通过时,报名信息可以修改并且可以重新 报名。

| → 日本 一 一 一 一 一 一 一 一 一 一 一 一 一 一 一 一 一 一                               | 报名状态     |             |        |                    |        |             |
|------------------------------------------------------------------------|----------|-------------|--------|--------------------|--------|-------------|
| 授名信息<br>Declaration message                                            | 报名状态: 待闻 | 前校          |        |                    |        |             |
| <b>户</b> 个人信息<br>Basic news                                            | 报名信息     |             |        |                    |        |             |
|                                                                        | ★ 招录单位   | test26      | * 单位代码 | 011                | 审核单位电话 | 18385328463 |
| 学习经历<br>Learning experience                                            | ★ 职位名称   | test26      | ★ 职位代码 | 01                 | * 申报日期 | 2023-02-08  |
| 👝 工作经历                                                                 | ★ 报名序号   | cepin000015 |        |                    |        |             |
| work experience                                                        | ∧↓///<>  |             |        |                    |        |             |
| ++ // ///                                                              | 小人信息     |             |        |                    |        |             |
| <ul> <li>         — 具他附件         Other accessories         </li> </ul> | * 姓名     | 刘南征         | * 证件号码 | 440102198506020057 |        |             |
| ④ 确认报名                                                                 | * 性别     | 男 ~         | * 民族   | 汉族 ~               |        |             |
| Confirmation                                                           | * 证件类型   | 居民身份证 (户口簿~ | * 政治面貌 | 中共党员 🗸 🗸 🗸         |        | 请先下载工具比对通过  |
|                                                                        |          |             |        |                    |        |             |

## 3、在线缴费

在"在线缴费"中选择考试计划,进入缴费页面。

| <b>毕节市就</b><br>Bijie Employment | And Entrepreneurs | 大明<br>Hip Public Ser | <b>子平台</b><br>vice Platform |      | 找工作 ▼ 请输入职任      | 立关键词<br>Technol <sup>y</sup> Heads Manager Co | Q          |
|---------------------------------|-------------------|----------------------|-----------------------------|------|------------------|-----------------------------------------------|------------|
| 热门岗位                            | 首页                | 找工                   | IÆ                          | 找单位  | 招聘会              | 资讯中心                                          | 关于我们       |
| 在线报考                            | 以代表考              |                      |                             |      |                  |                                               |            |
|                                 | 序号                | 考试年度                 | 考试计划                        |      | 缴费开始时间           | 繳费結束时间                                        | 考试计划发布日期   |
| 仕线缴费<br>Online payment          | » 1               | 2023                 | cepin                       | 2023 | -02-06 11:00:58  | 2023-02-08 20:01:01                           | 2023-02-06 |
| 准考证打印<br>Admission ticket       | » 2               | 2023                 | 测试                          | 2023 | 1-01-11 14:49:31 | 2023-02-24 14:49:33                           | 2023-01-11 |
| 面试通知单<br>Interview notice       |                   |                      |                             |      |                  |                                               |            |
| 进度查询<br>Schedule query          |                   |                      |                             |      |                  |                                               |            |
| 成绩查询<br>Score inquiry           |                   |                      |                             |      |                  |                                               |            |
| 申报历史信息                          |                   |                      |                             |      |                  |                                               |            |

### (1) 若报名未审核或者考试计划不收取费用,则不缴费。

| <b>公 空节市市</b>      | FULGINU               |                        |                   | 作 招员工         | 请上毕节就业 | *   |
|--------------------|-----------------------|------------------------|-------------------|---------------|--------|-----|
| JU Bijle Employmen | t And Entrepreneurshi | p Public Service Platf | orm               | 找 上作 ▼ 请输入职位关 |        | r a |
| 热门岗位               | 首页                    | 找工作                    | 找单位               | 招聘会           | 资讯中心   | 关于银 |
| 在线支付               |                       |                        |                   |               |        |     |
|                    |                       |                        |                   | 招录单           | 位:     |     |
|                    |                       |                        |                   | 单位代           | 福:     |     |
|                    | +                     |                        |                   | 招录职           | 位:     |     |
|                    |                       | •                      |                   | 职位代           | ;码:    |     |
|                    | · • •                 |                        |                   | 交易订           | 单号:    |     |
|                    |                       |                        |                   | 交易结           | :果:    |     |
|                    |                       |                        |                   | 缴费金           | 额:     |     |
|                    |                       |                        |                   | 缴费人           | 员:     |     |
|                    |                       |                        |                   | 订单时           | 间:     |     |
| 十本公司的              |                       |                        | <i>你找去</i> 找去去,我让 |               |        |     |
| 不且闻到怨              | 如如我受问恩,可能争次订          | 和小市安徽资,或有您的!           | 贝旧申依不通过           |               |        |     |
|                    |                       |                        |                   |               |        |     |
|                    |                       |                        |                   |               |        |     |

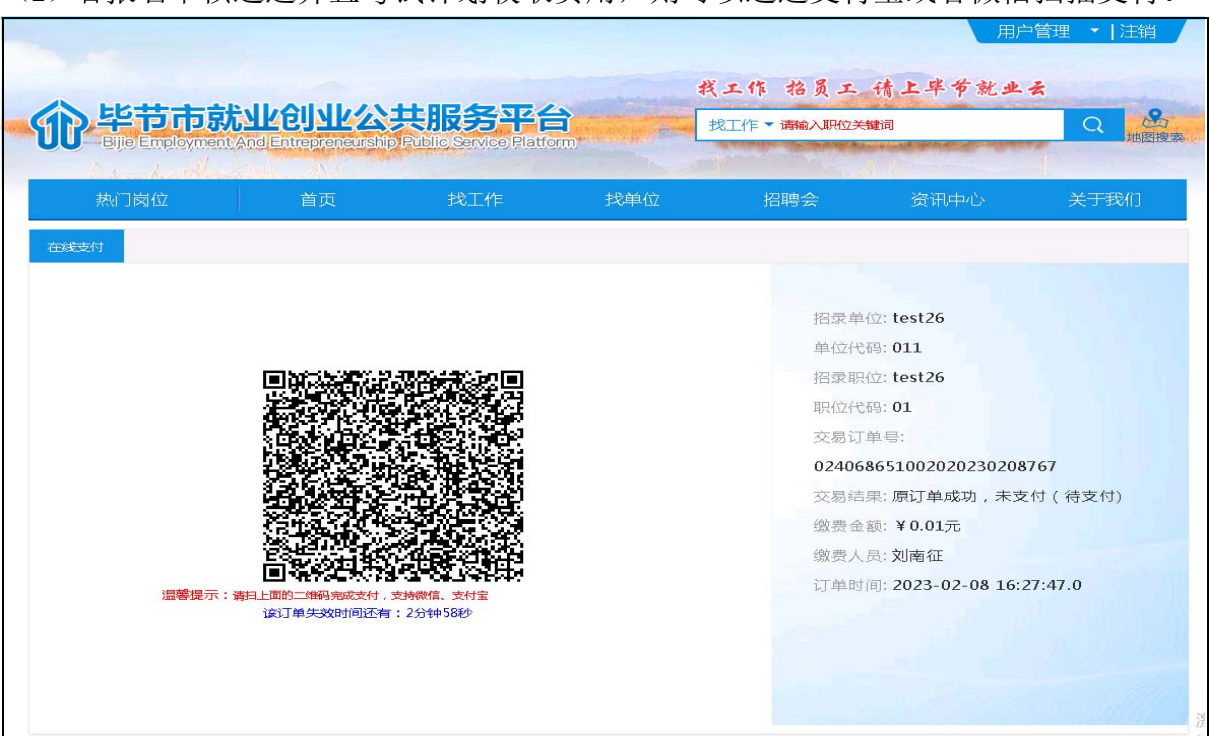

(2) 若报名审核通过并且考试计划收取费用,则可以通过支付宝或者微信扫描支付。

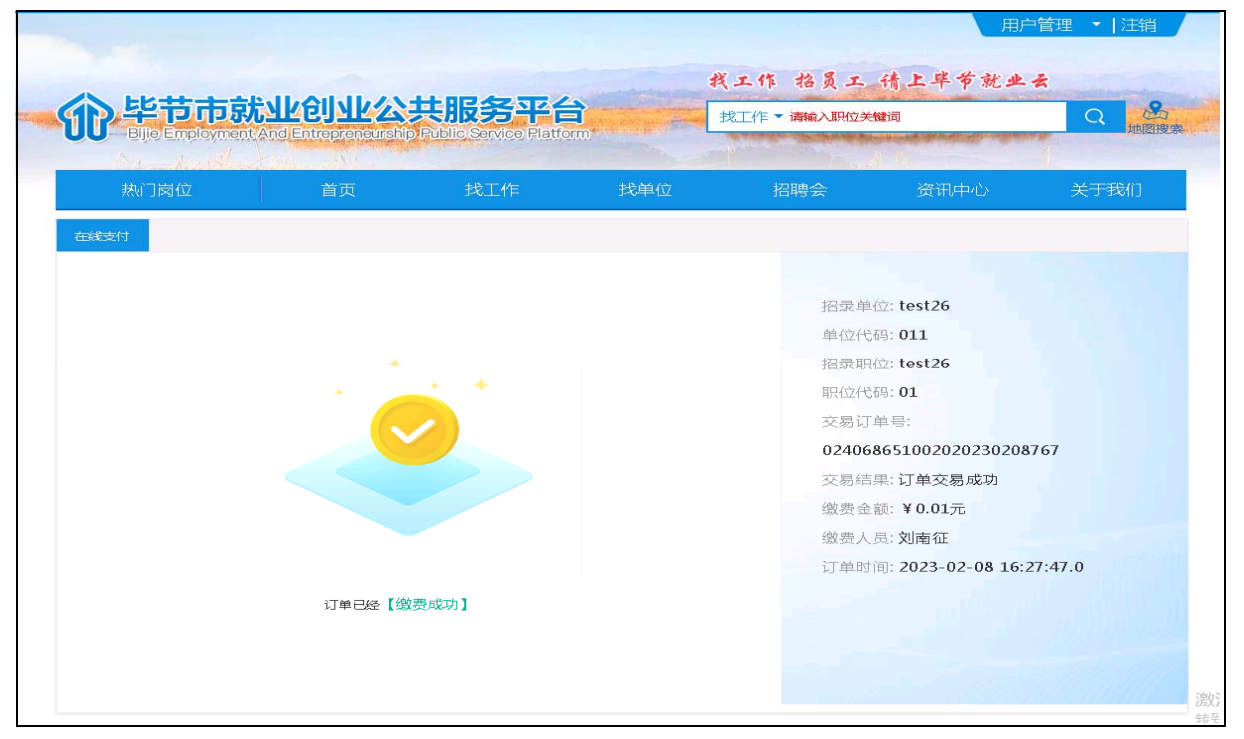

### 4、准考证打印

在"准考证打印"中选择考试计划,进入准考证打印页面。可以打印或者下载准考证。

| Bije Employment An           | a)Entrepreneur | ship Public : | Service Platform            |                        | ng hipe of shift of high second second | Pibls      |
|------------------------------|----------------|---------------|-----------------------------|------------------------|----------------------------------------|------------|
| 热门岗位                         | 首页             | ţ             | 戈工作 找                       | 単位 招聘会                 | 资讯中心                                   | 关于我们       |
| 在线报考                         | 考试计划           |               |                             |                        |                                        |            |
|                              | 序号             | 考试年度          | 考试计划                        | 打印开始时间                 | 打印结束时间                                 | 考试计划发布日期   |
| 1±2±50,627<br>Online payment | ⇒ 1            | 2023 Te       | st33测试测试测试测试测试<br>试测试测试测试测试 | 动则 2023-02-07 09:29:19 | 2023-02-08 23:29:15                    | 2023-02-07 |
| 准考证打印<br>Admission ticket    | > 2            | 2023          | cepin                       | 2023-02-06 11:01:36    | 2023-02-08 20:01:38                    | 2023-02-06 |
| 面试通知单<br>Interview notice    |                | /             |                             |                        |                                        |            |
| 进度查询<br>Schedule query       | /              |               |                             |                        |                                        |            |
| 成绩查询                         |                |               |                             |                        |                                        |            |

|                                                                                                    | 「載 |
|----------------------------------------------------------------------------------------------------|----|
| cepin笔试准考证                                                                                                    |    |
| 姓 名:刘南征                                                                                                    |    |
| 身份证号:440102198506020057                                                                                                    |    |
| 报考单位:test26                                                                                                    |    |
| 职 位:test26                                                                                                    |    |
| 考点地址:毕节市七星关区百里杜鹃大道                                                                                                    |    |
| 考试科目 准考证号 考场号 座位号 考试日期 考试时间                                                                                                    |    |
| 行测 3248512900101 32485129001 01 2023-02-08 11:03-13:04                                                                                                    |    |
| <ul> <li>4.脸规定可请带的文具以外,严禁将各种电子、通信、计算、存储或其它没备带至座位。严禁<br/>携带计算器。已带入本场的要按监索人员的要求切断电源并放在指定位置。凡发现将上述各种<br/>没备带至座位,一律按照相关规定处理。</li> <li>5.试卷发放后,应考人员必须首先在管题卡(纸)规定的位置上用钢笔、签字笔或圆珠笔准确<br/>填写本人姓名和胜考证号,用28.铅笔在准考证号对应位置填余,不得做其他标记;听统一铃<br/>声开始答题,否则,按违纪处理。</li> <li>6.不得要求越考人员躲释试题,见到最优希力发错误,页码序号不对、字边模糊或答题卡有折<br/>皱、污点端问题,应本手间问。</li> <li>7.客观题一律用思铅笔在答题卡(纸)指定位置填余作答,主观题一律用鹿色笔迹的钢笔、<br/>签字笔在答题卡指定位置作答,用铅笔作答,未在规定答题区域作答的均按零分处理,作答字<br/>边要清意,工整。在题本作答元效,按察分处理。</li> <li>8.考场内必须保持安静,静止吸烟,严禁交头接耳,不得激现他人试卷、答题卡及其他答题材料。</li> <li>9.考试结束铃响,考生应立即停止答题。考生交卷时应将试卷、答题卡及其他答题材料。监考<br/>人员清点记许后,方可离开考场。不得将试卷,答题卡和算将纸带出考场。</li> <li>10.服从考试工作人员管理,接受监考人员出监督和检查。对行理取词,厚驾、威胁、报复工<br/>作人员者,按有关纪律师规定处理。</li> <li>注意;请考生务必认真阅读《考场规则》及《事业单位公开招聘违纪违规行为处理规定》(人<br/>力资源和社会保障能令 笔35号)等相关考试规定并混句。</li> </ul> |    |

## 5、面试通知单

在"面试通知单"中选择考试计划,进入面试通知单页面。可以查看面试通知信息。 打印或下载面试准考证。

| 2        |                                |      |                                   |                        |     | 找工作 抬员            | 工 请上毕爷就:            | ]户管理 ▼ 注销<br>坐丢 |
|----------|--------------------------------|------|-----------------------------------|------------------------|-----|-------------------|---------------------|-----------------|
| 2        | 毕节市就出<br>Bije Employment And   |      | <mark>公共服</mark><br>ship Public S | 务平台<br>ervice Platform |     | 找工作 ▼ 请输入职(       | 立关键词                | Q Here          |
|          | 热门岗位                           | 首页   | 找                                 | 工作                     | 找单位 | 招聘会               | 资讯中心                | 关于我们            |
| 7)       | 在线报考                           | 考试计划 |                                   |                        |     |                   |                     |                 |
| E CE     | 在线缴费                           | 序号   | 考试年度                              | 考试计划                   |     | 打印开始时间            | 打印结束时间              | 考试计划发布日期        |
|          | Online payment                 | ⇒ 1  | 2023                              | cepin                  | 20  | 23-02-06 11:01:46 | 2023-02-09 22:01:30 | 2023-02-09      |
| €.       | 准考证打印<br>Admission ticket      |      |                                   |                        |     |                   |                     |                 |
|          | 面试通知单<br>Interview notice      |      |                                   |                        |     |                   |                     |                 |
| 2        | 进度查询<br>Schedule query         |      |                                   |                        |     |                   |                     |                 |
| 2        | 成绩查询<br>Score inquiry          |      |                                   |                        |     |                   |                     |                 |
| 3        | 申报历史信息<br>Declaration inquiry  |      |                                   |                        |     |                   |                     |                 |
| <u>e</u> | 计划通知信息<br>Notification inquiry |      |                                   |                        |     |                   |                     |                 |

| 面试准考证打印 |                                                                                                    | 打印下载 |
|---------|----------------------------------------------------------------------------------------------------|------|
|         | cepin面试准考证                                                                                                    |      |
|         | 姓 名:刘南征                                                                                                    |      |
|         | 身份证号:440102198506020057<br>报考单位:test26                                                                                                    |      |
|         | 职 位: test26 候 考室: 面试考点第1考场                                                                                                    |      |
|         | 面试日期:2023-02-09 30<br>考点地址:毕节                                                                                                    |      |
|         | 注:1、考生须仔细核对本证各项信息,如有错误,请立即反映纠正。<br>2、考生请仔细阅读《考场规则》<br>面试人员须知                                                                                                    |      |
|         | 一、面试人员面试当日上午7:20起凭《面试准考证》、第二代有效《居民身份证》原件进入候<br>考室,8:00仍未到达指定候考室的面试人员视为自动弃权,责任自负。证件与本人不符或证件<br>不全的,不得进入候考室。                                                          |      |
|         | 二、面试人员进入候考试后须上交随身携带的通讯、电子等设备,面试结束后归还,如发现不交的,取消面试资格。面试人员根据候考室工作人员的安排,依次抽签,并在《面试人员顺序表》<br>上签名确认,妥善保管好抽签号,凭抽签号进入考场参加面试。<br>二 本位考期间。更耐心等行,无信地向空环设考试了不是非常同时低的议论。要更并卫生间的  |      |
|         | 公证法为规则,委师心安持,不得自己两川关系规,不得不不通时和以供,需要在上书间边,<br>经报告候考试工作人员同意后,由1名同性别工作人员陪同前往并返回,期间不得与他人接触。<br>四、当前一位面试人员面试时,后一位面试人员要作好准备。进入面试考场后,面试人员只能向<br>考官报告自己的抽签号,不得将姓名等个人信息报告考官。 |      |
|         | 五、面试中,认真理解和回答主考官提出的问题,注意掌握回答问题的节奏和时间。回答完每道<br>题后,应说"回答完毕"。<br>六、每一位面试人员面试结束后,应按考场工作人员的安排到指定地点等候,待听取面试成绩后                                                            |      |
|         | 即离开考点。<br>七、自觉道守考试纪律,尊重考盲和考务工作人员,服从考务工作人员指挥和安排,保持候考试<br>清洁卫生。如有违纪违规行为,按《公务员考试录用违纪违规行为处理办法》、《中华人民共和<br>国刑法修正案(九)等相关规定处理。                                             |      |
|         | 八、参加面试、体能测评的考生请自行携带饮用水。                                                                                                    |      |

# 6、进度查询

选择相应的考试计划,进入进度查询。

|                                                                                                    |                                                             |                                                    | *                                                                                                    | 《工作 抬员工                                                                                                    | 请上毕节就业                                                              | *                                                                                                    |
|----------------------------------------------------------------------------------------------------|-------------------------------------------------------------|----------------------------------------------------|----------------------------------------------------------------------------------------------------|----------------------------------------------------------------------------------------------------|---------------------------------------------------------------------|----------------------------------------------------------------------------------------------------|
| ) 半p 市 駅<br>Bijle Employment An                                                                                                    | d Entrepreneurship F                                        | も加える十合<br>Public Service Platfor                   |                                                                                                    | 找工作 - 请输入职位关键                                                                                                    |                                                                     | Q                                                                                                    |
| A. A. Maria                                                                                                    |                                                             |                                                    | and a summer of                                                                                                    |                                                                                                    | Sule -                                                              |                                                                                                    |
| 热门岗位                                                                                                    | 首页                                                          | 找工作                                                | 找单位                                                                                                    | 招聘会                                                                                                    | 资讯中心                                                                | 关于我们                                                                                                    |
|                                                                                                    | 老试计划                                                        |                                                    |                                                                                                    |                                                                                                    |                                                                     |                                                                                                    |
| 在线报考<br>Online registration                                                                                                    |                                                             |                                                    |                                                                                                    |                                                                                                    |                                                                     |                                                                                                    |
| 在线缴费                                                                                                    | 序号                                                          | 考试年度                                               |                                                                                                    | 考试计划                                                                                                    | 考试                                                                  | 计划发布日期                                                                                                    |
| Online payment                                                                                                    | > 1                                                         | 2023                                               |                                                                                                    | cepin                                                                                                    | 2                                                                   | 023-02-06                                                                                                 |
| 准考证打印<br>Admission ticket                                                                                                    |                                                             |                                                    |                                                                                                    |                                                                                                    |                                                                     |                                                                                                    |
| 面试漏机单                                                                                                    |                                                             |                                                    |                                                                                                    |                                                                                                    |                                                                     |                                                                                                    |
| Interview notice                                                                                                    |                                                             |                                                    |                                                                                                    |                                                                                                    |                                                                     |                                                                                                    |
| 进度查询<br>Schedule query                                                                                                    |                                                             |                                                    |                                                                                                    |                                                                                                    |                                                                     |                                                                                                    |
| -1945 <b>-</b> 5340                                                                                                    |                                                             |                                                    |                                                                                                    |                                                                                                    |                                                                     |                                                                                                    |
| 成绩回问<br>Score inquiry                                                                                                    |                                                             |                                                    |                                                                                                    |                                                                                                    |                                                                     |                                                                                                    |
| 申报历史信息                                                                                                    |                                                             |                                                    |                                                                                                    |                                                                                                    |                                                                     |                                                                                                    |
| Declaration inquiry                                                                                                    |                                                             |                                                    |                                                                                                    |                                                                                                    |                                                                     |                                                                                                    |
| 计划通知信息<br>Notification inquiry                                                                                                    |                                                             |                                                    |                                                                                                    |                                                                                                    |                                                                     |                                                                                                    |
|                                                                                                    |                                                             |                                                    |                                                                                                    |                                                                                                    | 用户                                                                  | 「管理 ▼   注销                                                                                                |
|                                                                                                    |                                                             | -                                                  | #                                                                                                    | 线工作 招员工                                                                                                    | 用户                                                                  | P管理 ▼   注销<br>え                                                                                           |
| 》毕节市就                                                                                                    |                                                             | 共服务平台                                              | f                                                                                                    | <b>浅工作 招员工</b><br>捜工作 → 謝畝入职位決鍵                                                                                                    | 用户<br>请上毕爷就业·<br>词                                                  | P管理 ▼   注辩<br>え<br>Q                                                                                      |
| )<br>毕节市就                                                                                                    |                                                             | <b>共服务平台</b><br>Fublic Service Flatto              | ¢                                                                                                    | <b>ミエ作 招員工</b><br>捜工作 →潮輸へ职位关键                                                                                                    | 用户<br><b>请上半节就业</b> 。<br>词                                          | 管理 ◆  注緒<br>え<br>Q                                                                                        |
| <mark>と毕节市就</mark><br>Bije Employment                                                                                                    |                                                             | <b>共服务平台</b><br>Rublic Service Ratio               | <b>そ</b><br>1000000000000000000000000000000000000                                                                                                    | 氏工作 招気工<br>捜工作 潮和へ取けた鍵<br>招聘会                                                                                                    | 用户<br><b>猜上毕专就业</b><br>词<br>资讯中心                                    | *管理 ▼   注緒<br>え<br>Q<br>关于我们                                                                              |
| <b>)毕节市就</b><br>Bije Employment<br>热门岗位                                                                                                    | <b>业创业公</b><br>And Entrepreneurship<br>And Entrepreneurship | <b>共服务平台</b><br>Public Service Platfo<br>找工作       | ¥<br>mm<br>tý単位                                                                                                    | くエ作 招気エ<br>技工作 ★ 謝和入职位关键<br>招聘会                                                                                                    | 用产<br><b>猜上毕爷就业</b><br>词<br>资讯中心                                    | *管理 ▼ 注销<br>え<br>Q 地<br>关于我们                                                                              |
|                                                                                                    | And Entrepreneurship<br>首页                                  | <b>共服务平台</b><br>Public Service Flatfo<br>找工作       | ₹<br>mm<br>找单位                                                                                                    | 《工作 招気工<br>找工作 → 謝師へ职位关键<br>招聘会                                                                                                    | 用户<br><b>猜上毕专就业</b> 。<br>词<br>资讯中心                                  | 音理 ▼   注雑<br>え<br>Q 地<br>关于我们                                                                             |
| <mark>たい時位</mark><br>Bije Employment<br>株门岗位<br>招录计划名称:cepin                                                                                                    | <b>当上它リュレ会、</b><br>And Entrepreneurship<br>首页               | <b>共服务平台</b><br>Prublic Service Flatto<br>找工作      | ¥<br>mm<br>找単位                                                                                                    | えエ作 招気エ<br>捜工作 ★ 潮報入职位关键<br>招聘会                                                                                                    | 用户<br><b>猜上毕爷就业</b> 。<br>词<br>资讯中心                                  | i管理 ▼   注销<br>え<br>Q<br>关于我们                                                                              |
|                                                                                                    | And Entrepreneurship<br>首页<br>単位代                           | <mark>共服务平台</mark><br>Public Service Flatfo<br>找工作 | 代単位                                                                                                    | く工作 招気工<br>技工作 ★ 謝節→即位关键<br>招聘会                                                                                                    | 用产<br><b>猜上半爷就业</b><br>资讯中心                                         | *管理 ▼ 注销<br>え<br>Q 加<br>关于我们                                                                              |
|                                                                                                    |                                                             | <b>共限务平台</b><br>Rublic Service Ratio<br>找工作        | ま<br>ま<br>ま<br>ま<br>ま<br>よ<br>よ<br>単<br>位<br>よ<br>単<br>位<br>ま<br>の<br>し<br>し<br>し<br>し<br>し<br>し<br>し<br>し<br>し<br>し<br>し<br>し<br>し                                                                                                    | 氏工作 招気工<br>找工作 ★ 謝和入职位关键<br>招聘会                                                                                                    | 用产<br>精上毕爷就业<br>词<br>资讯中心<br>发<br>2023-02                           | *管理 ▼   注销<br>え<br>Q<br>关于我们<br><sup>66 11:26:57</sup>                                                    |
|                                                                                                    |                                                             | <mark>共限会平台</mark><br>Public Service Flatfo<br>找工作 | また<br>また<br>たまで<br>たまで<br>して<br>して<br>して<br>して<br>して<br>して<br>して<br>して<br>して<br>して                                                                                                    | <b>ミエ作 招気エ</b><br>捜工作 - 潮和\职位关键<br>招聘会<br><u> </u> <u> </u> <u> </u> <u> </u> <u> </u> <u> </u> <u> </u> <u> </u> <u> </u> <u> </u>                                                                                                    | 用产<br>積上半                                                           | *管理 ▼   注销<br>え<br>Q<br>送<br>天于我们<br>-06 11:26:57                                                         |
|                                                                                                    | And Entrepreneurship<br>首页<br>単位f<br>01                     | <b>共服务平台</b><br>Prublic Service Flatto<br>找工作      | 此位名称<br>test26                                                                                                    | 《エ作 花気エ<br>找工作 → 謝印へ取位关键<br>招聘会 日                                                                                                    | 用产<br>橋上半                                                           | *管理 ▼   注緒 ★ Q  ★于我们 ★于我们 •06 11:26:57                                                                    |
|                                                                                                    | 主<br>上<br>企<br>し<br>上<br>企<br>、                             | <mark>決限会でそ</mark><br>Public Service Flatfo<br>找工作 | ★<br>找单位       一駅位名称<br>test26                                                                                                    | 《 エ 作 格 気 エ     找工作 ▼ 潮和入职位关键     招聘会     招聘会     □     □     □     □     □     □     □     □     □     □     □     □     □     □     □     □     □     □     □     □     □     □     □     □     □     □     □     □     □     □     □     □     □     □     □     □     □     □     □     □     □     □     □     □     □     □     □     □     □     □     □     □     □     □     □     □     □     □     □     □     □     □     □     □     □     □     □     □     □     □     □     □     □     □     □     □     □     □     □     □     □     □     □     □     □     □     □     □     □     □     □     □     □     □     □     □     □     □     □     □     □     □     □     □     □     □     □     □     □     □     □     □     □     □     □     □     □     □     □     □     □     □     □     □     □     □     □     □     □     □     □     □     □     □     □     □     □     □     □     □     □     □     □     □     □     □     □     □     □     □     □     □     □     □     □     □     □     □     □     □     □     □     □     □     □     □     □     □     □     □     □     □     □     □     □     □     □     □     □     □     □     □     □     □     □     □     □     □     □     □     □     □     □     □     □     □     □     □     □     □     □     □     □     □     □     □     □     □     □     □     □     □     □     □     □     □     □     □     □     □     □     □     □     □     □     □     □     □     □     □     □     □     □     □     □     □     □     □     □     □     □     □     □     □     □     □     □     □     □     □     □     □     □     □     □     □     □     □     □     □     □     □     □     □     □     □     □     □     □     □     □     □     □     □     □     □     □     □     □     □     □     □     □     □     □     □     □     □     □     □     □     □     □     □     □     □     □     □     □     □     □     □     □     □     □     □     □     □     □     □     □     □     □     □     □     □     □     □     □     □     □     □     □     □     □     □     □     □     □     □     □ | 用庁<br>・<br>・<br>・<br>・<br>・<br>・<br>・<br>・<br>・<br>・<br>・<br>・<br>・ | *管理 ▼   注销 ★ Q # ★ テ我们 ★ テ我们 ★ テ我们 ★ テ我们                                                                  |
|                                                                                                    |                                                             | <mark>共限会でそ</mark><br>Fublic Service Flatto<br>找工作 | 武学 (1)     武学 (1)     法 | 《エ作 拾页エ<br>找工作 → 謝師へ即位关键<br>招聘会       旧位介代码<br>01       血       当       ● 日売成       ● 日売成       ● 日売成       ● 日売成                                                                                                    | 用<br>構上半                                                            | *管理 ▼  注線 え Q 必要 メデ我们 ホ日期 -06 11:26:57 運行中                                                                |
|                                                                                                    | 主体の<br>自<br>正義                                              | Fublic Service Flatfo<br>我工作                       | ま は 生 考 证 打 印 に ま た ま た ま た ま た ま た ま た ま た ま た ま た ま                                                                                                    | ズエ作 招気エ<br>找工作 ▼ 潮和入职位关键<br>招聘会                                                                                                    | 用                                                                   | *管理 ▼  注销 ★ Q 単語 ★于我们 ★于我们 66 11:26:57                                                                    |
| <ul> <li>上学节市就</li> <li>上学节市就</li> <li>法门岗位</li> <li>招录计划名称:cepin</li> <li>【招录单位<br/>test26</li> <li>流程信息</li> <li>(1) (2) (2) (2) (2) (2) (2) (2) (2) (2) (2</li></ul> |                                                             |                                                    | 武                                                                                                    | 《エ作 拾页エ<br>找工作 ▼ 潮和入职位关键<br>招聘会       旧位代码<br>01       品上     ■ 已完成       6<br>星成     ■ ご完成                                                                                                    | 用产                                                                  | *管理 ▼  注線 え Q 必要 关于我们 ホ日期 -06 11:26:57 愛行中                                                                |
| 上記書書         1         2           法门岗位                                                                                                    |                                                             | たいしに Service Flatto<br>我工作                         | 武<br>武<br>また<br>また<br>また<br>また<br>また<br>また<br>また<br>また<br>また<br>ま                                                                                                    | ズエ作 招気エ<br>找工作 ▼ 潮和入职位关键<br>招聘会                                                                                                    | 用                                                                   | <ul> <li>管理 ▼  注销</li> <li>Q 単</li> <li>关于我们</li> <li>布日期</li> <li>-06 11:26:57</li> <li>■ 运行中</li> </ul> |

# 7、成绩查询

选择相应的考试计划,进入成绩查询。

|                                  |       |          | N - 17                 | ····································· | 用户管理・ 注    |
|----------------------------------|-------|----------|------------------------|---------------------------------------|------------|
| Elle Employment And              | 企り业公共 |          | 我 上 11<br>             | 格 贝 エ 1 「 エ 干 す 死<br>・ 请输入职位关键词       | Q          |
| 热门岗位                             | 首页    | 找工作      | 技单位                    | 招聘会 资讯中心                              | 关于我们       |
| ▶ 在线报考<br>Online registration    | 考试计划  |          |                        |                                       |            |
| 在线数费<br>Online payment           | 序号 考试 | 新年度 考试计划 | 查询开始的<br>2023-02-05-11 | 间 查询结束时间                              | 考试计划发布日期   |
| B)准考证打印<br>Admission ticket      |       | copin    |                        |                                       | 2023 02 00 |
| ■ 面試通知单<br>Interview notice      |       |          |                        |                                       |            |
| B 进度查询<br>Schedule query         |       |          |                        |                                       |            |
| 民 成绩查询<br>Score inquiry          |       |          |                        |                                       |            |
| 申报历史信息<br>Declaration inquiry    |       |          |                        |                                       |            |
| ✿ 计划通知信息<br>Notification inquiry |       |          |                        |                                       |            |

| -   |                          |                         |                  | *     | (工作 招员工           | 用    | □管理 】 注销 |
|-----|--------------------------|-------------------------|------------------|-------|-------------------|------|----------|
| 6   | 毕节市就<br>Eijle Employment | And Entrepreneurship Pu | IDESERVICE Flati |       | 伐工 ▼ 清输入职位关键<br>乍 | 建词   | Q 12     |
|     | 热门岗位                     | 首页                      | 找工作              | 找单位   | 招聘会               | 资讯中心 | 关于我们     |
| 考岗位 | 立名称                      | 准考证号                    | 查询               |       |                   |      |          |
|     | 准考证号                     | 岗位名称                    |                  | 笔试总成绩 |                   | 操作   |          |
|     | 3248512900101            | test26                  |                  | 100   |                   | 科目成绩 |          |

点击'科目成绩',可以查看科目对应成绩。

| > 地节市就           |                        | :服冬亚台                  | <b>我</b> 。<br>+8 | 工作 招贝工            | 请上午下死业 | *    |
|------------------|------------------------|------------------------|------------------|-------------------|--------|------|
| Bijie Employment | And Entrepreneurship P | ublic Service Platform | n Ix             | TIE . BBUCKBUTZKE |        | 地图搜  |
| 热门岗位             | 首页                     | 找工作                    | 找单位              | 招聘会               | 资讯中心   | 关于我们 |
| 清岗位名称            | 准考证号                   |                        |                  | 8                 |        |      |
| 准考证号             | 岗位名称                   | 科自名称                   | 科目成绩             |                   | 操作     |      |
| 3248512900101    | test26                 |                        |                  |                   |        |      |
|                  |                        |                        |                  |                   |        |      |
|                  |                        |                        |                  |                   |        |      |
|                  |                        |                        |                  |                   |        |      |
|                  |                        |                        |                  |                   |        |      |

# 8、申报历史信息

选择相应的考试计划,可以查看相应的报名历史记录。

| 地共市就                             |                      | 明冬亚台                   |                       | 《工作 招员工 | 请上毕节就业 |          |
|----------------------------------|----------------------|------------------------|-----------------------|---------|--------|----------|
| Bije Employment Ar               | d Entrepreneurship P | ublic Service Platform | D And have a state of | 作       |        |          |
| 热门岗位                             | 首页                   | 找工作                    | 找单位                   | 招聘会     | 资讯中心   | 关于我们     |
| 在线报考<br>Online conjugation       | 考试计划                 |                        |                       |         |        |          |
| 在线敏费                             | 序号                   | 考试年度                   |                       | 考试计划    | 考试;    | 划发布日期    |
| Online payment                   | > 1                  | 2023                   |                       | cepin   | 20     | 23-02-06 |
| /IE/5/IE/JDJ<br>Admission ticket |                      |                        |                       |         |        |          |
| 面试通知单<br>Interview notice        |                      |                        |                       |         |        |          |
| 进度查询<br>Schedule query           |                      |                        |                       |         |        |          |
| 成绩查询<br>Score inquiry            |                      |                        |                       |         |        |          |
| 申报历史信息<br>Declaration inquiry    |                      |                        |                       |         |        |          |
| 计划通知信息                           |                      |                        |                       |         |        |          |

| ☐ 报名表下载                          | 报名状态                                     |              |                                            |                    |                |                         |
|----------------------------------|------------------------------------------|--------------|--------------------------------------------|--------------------|----------------|-------------------------|
| 授名信息<br>Declaration message      | 报名状态: 报名资<br>《数费状态: 《数费成                 | 發格审核通过<br>成功 |                                            |                    |                |                         |
| 中人信息<br>Basic news               | 报名信息                                     |              |                                            |                    |                |                         |
| 学习经历<br>Learning experience      | <ul> <li>招录单位</li> <li>- 朋位名称</li> </ul> | test26       | <ul> <li>▲ 単位代码</li> <li>▲ 即位代码</li> </ul> | 011                | ■核単位电话 ● 由振日期  | 18385328463             |
| <b>三</b> 工作经历<br>work experience | <ul> <li>∗ 报名序号</li> </ul>               | cepin000015  |                                            | UI                 |                | 2023-02-08              |
| 其他附件<br>Other accessories        | 个人信息<br>                                 | 刘南征          | * 证件号码                                     | 440102198506020057 |                |                         |
| 确认报名<br>Confirmation             | ★ 性別                                     | 男 ~          | * 民族                                       | 汉族                 |                |                         |
|                                  | ★ 证件类型                                   | 居民身份证(户口簿)   | * 政治面貌                                     | 中共党员 ~             |                | 请先下载工具比对通<br>过后再上传 点击下载 |
|                                  | ★ 出生日期                                   | 1985-06-02   | ★ 电子邮箱                                     | 111@qq.com         | 🔹 联系电话         | 18982221211             |
|                                  | ★ 緊急备用电<br>话                             | 18982221211  | ✤ 所有报考条<br>件是否满足                           | 是~                 | ★ 単位是否同<br>意报考 | 是 ~                     |
|                                  | ★ 备用字段2                                  | 11           | ★ 备用字段1                                    | 11                 |                |                         |
|                                  | 其他事项说明                                   |              |                                            |                    |                | 1                       |

# 9、计划通知信息

选择相应的考试计划,查看考试计划

| id l        | 毕节市就出<br>Bijle Employment And | <b>LENTREPTEN</b> | 公共<br>eurship P | <b>服务平台</b> | 找」<br>,<br>找I | - 作 <b>招员工 请</b><br>- 作 - 清編入职位关键词 | 上毕节就业子 | #户管理 ▼   注销<br>;<br>Q <sup>1</sup> 地图 |
|-------------|-------------------------------|-------------------|-----------------|-------------|---------------|------------------------------------|--------|---------------------------------------|
| 技           | 热门岗位                          | 首页                |                 | 找工作         | 找单位           | 招聘会                                | 资讯中心   | 关于我们                                  |
| <b>家</b> 在  | 线报考                           | 考试;               | +划              |             |               |                                    |        |                                       |
|             | inne registration             |                   | 序号              | 考试年度        | 3             | 手试计划                               | 考试计划   | 则发布日期                                 |
| D 111<br>On | nline payment                 |                   | 1               | 2023        |               | 测试                                 | 2023   | -01-11                                |
| ⊇)淮         | 考证打印                          |                   | 2               | 2023        | H             | test31                             | 2023   | -01-31                                |
| ☑ 面<br>Int  | 试通知单<br>terview notice        |                   | 3               | 2023        | 毕节市人社局公务员     | 。、事业单位工作人员遴选                       | 2023   | -01-31                                |
| 副进<br>Scl   | 度查询<br>hedule query           |                   |                 |             |               |                                    |        |                                       |
| 記<br>Sci    | 绩查询<br>ore inquiry            |                   |                 |             |               |                                    |        |                                       |
| 記<br>De     | 报历史信息<br>eclaration inquiry   |                   |                 |             |               |                                    |        |                                       |
| 住<br>No     | 划通知信息<br>otification inquiry  |                   |                 |             |               |                                    |        |                                       |

| )<br>毕节市<br>Eilie Employm | 就业创业公共         | ·<br>服务平台 | <b>ب</b><br>۱ | く工作 格员工<br>找工作 - 清輸入职位关键 | 请上毕爷就业子    |      |
|---------------------------|----------------|-----------|---------------|--------------------------|------------|------|
| 热门岗位                      | 首页             | 找工作       | 找单位           | 招聘会                      | 资讯中心       | 关于我们 |
| 送型                        | ✔ 通知公告名称       |           | 查询            |                          |            |      |
| 序号                        | 通知公告名称         | 通知类型      |               | 发布机构                     | 发布时间       |      |
| 1 毕节市,                    | 人社局公务员、事业单位工作… | 招录简章      |               | 考试办                      | 2023-01-31 |      |
| 1 毕节市,                    | 人社局公务员、事业单位工作… | 招录简章      |               | 考试办                      | 2023-01-31 |      |
|                           |                |           |               |                          |            |      |
|                           |                |           |               |                          |            |      |
|                           |                |           |               |                          |            |      |
|                           |                |           |               |                          |            |      |